# Инструкция по присоединению к электронной школе.

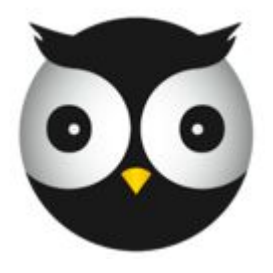

Добро пожаловать в eKool!

## Набираем электронный адрес: www.ekool.ee

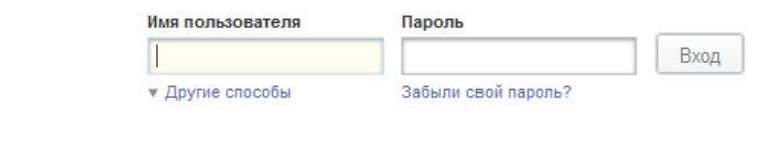

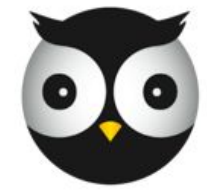

### Добро пожаловать в eKool!

здесь Вы можете создавать и получать учебную информацию

#### Функции

eKool - это вебприложение для учителей. администрации, учеников и родителей. Смотрите подробности и изучайте опыт других.

#### Зарегистрировать

персональную учетную зались. чли за небольшую плату открыть страницу своей школы в еКоо!.

#### Блог

Последние новости об еКооl в нашем блоге, советы, известные и еще неисправленные ошибки, направления азвития и планы!

#### Контакты

Здесь Вы найдете информацию о нашей компании. Если у Вас возникли вопросы или предложения напишите нам, мы с удовольствием вам на них ответим.

eKool Правовая информация Дом Помощь Цены

Язык Условия пользования услугой English Политика конфиденциальности Eesti Español

Русский

Выбираем язык и затем щелкнем по слову "Sangementing of the second second se

© 2002-2010, создано Koolitööde AS

### Начинаем заполнять данные

### Зарегистрируй свою персональную учетную запись

| Ваше имя:       | Maksim                              | Karpov                         |                         |  |
|-----------------|-------------------------------------|--------------------------------|-------------------------|--|
| e-mail:         | Maksim.Karpov@gmail.com             |                                |                         |  |
|                 | Это будет Ваше пользовательское имя |                                |                         |  |
| Повтори e-mail: | Maksim.Karpov@gmail.com             |                                |                         |  |
| Пароль:         |                                     |                                | 1                       |  |
|                 | Длина пароля л<br>цифра и 1 букв    | иинимум 8 символов, в не<br>а. | м должно быть минимум 1 |  |
| Повтори пароль: | •••••                               |                                |                         |  |
|                 | Я согласе<br>безопасности.          | н с условиями пользова         | ния и политикой         |  |
|                 | Зарегистрир                         | ювать                          |                         |  |
|                 |                                     |                                |                         |  |
|                 |                                     |                                |                         |  |
|                 |                                     |                                |                         |  |
|                 |                                     |                                |                         |  |
|                 |                                     |                                |                         |  |
|                 |                                     |                                |                         |  |

#### Вопросы, связанные с учетной записью

#### Для чего учетная запись?

Если желаешь создать свою персональную учетную запись в eKool, то ты в нужном месте.

#### Различаются ли учетные записи в eKool для учителей, учеников и родителей?

Нет. У всех пользователей одинаковые личные учетные записи. Если Ты добавил свою учетную запись, можешь запросить в школе доспут к данным в нужной роли.

#### Нужно ли мне для просмотра информации о своих двух детях две учетные записи?

Нет необходимости. Найди школу своего ребенка, нажми по ссылке "поключаюсь как родитель" и заполни ходатайство, чтобы получить доспут к информации об обучении своего ребенка в школе.

Сколько стоит использование eKool?

Личные учетные записи бесплатны.

#### Увижу ли я свои результаты учебы после окончания школы?

Да, увидишь. Это твоя личная учетная запись и ты можешь ей пользоваться так долго, как посчитаешь нужным.

### Данные заполняем только латинскими буквами и первая буква -Заглавная

| Ваше имя:       | Maksim                              | Karpov                                               |  |
|-----------------|-------------------------------------|------------------------------------------------------|--|
| e-mail:         | Maksim.Karpov@gmail.com             |                                                      |  |
|                 | Это будет Ваше пользовательское имя |                                                      |  |
| Повтори e-mail: | Maksim.Karpo                        | ov@gmail.com                                         |  |
| Пароль:         | •••••                               |                                                      |  |
|                 | Длина пароля м<br>цифра и 1 буква   | шнимум 8 символов, в нем должсно быть минимум 1<br>2 |  |
| Повтори пароль: | •••••                               |                                                      |  |
|                 | Я согласен<br>безопасности.         | н с условиями пользования и политикой                |  |
|                 | Зарегистрир                         | овать                                                |  |

| <b>NB!!</b> Паро<br>Обязатели<br>Только ци<br>использо | оль не мен<br>ьно хоть о<br>фры или т<br>вать <b>Нел</b>                                    | ньше 8 символов,<br>дна цифра и одна буква<br>голько буквы<br>1ЬЗЯ |  |
|--------------------------------------------------------|---------------------------------------------------------------------------------------------|--------------------------------------------------------------------|--|
| Ваше имя:                                              | Maksim                                                                                      | Karpov                                                             |  |
| e-mail:                                                | Maksim.Karpov@gmail.com<br>Это будет Ваше пользовательское имя                              |                                                                    |  |
| Повтори e-mail:                                        | Maksim.Karpov@gmail.com                                                                     |                                                                    |  |
| Пароль:                                                | •••••••<br>Длина пароля минимум 8 символов, в нем должно быть минимум 1<br>цифра и 1 буква. |                                                                    |  |
| Повтори пароль:                                        | <ul> <li>Я согласен<br/>безопасности.</li> <li>Зарегистриро</li> </ul>                      | с условиями пользования и политикой<br>овать                       |  |

### Не забудьте поставить галочку

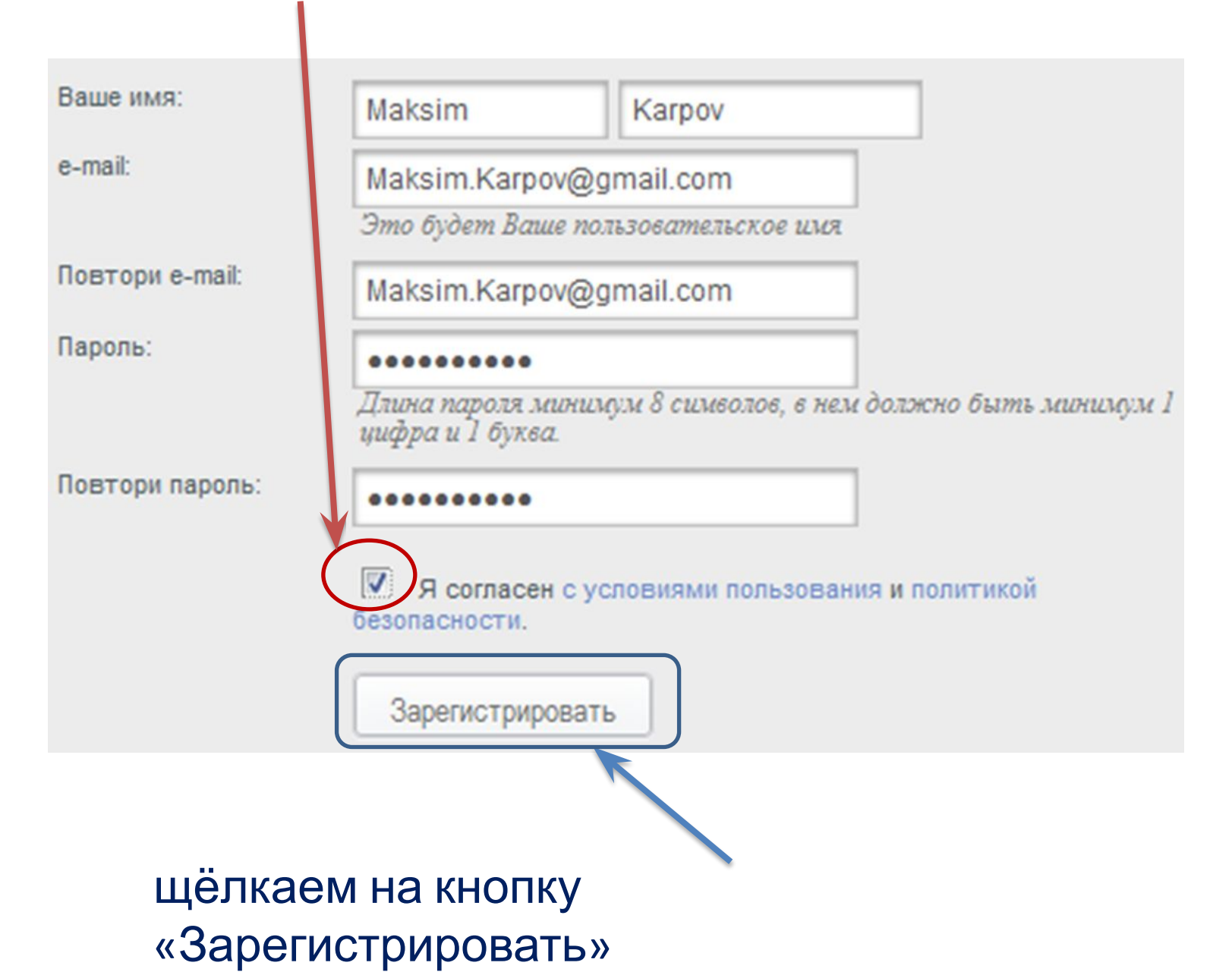

### Появится сообщение

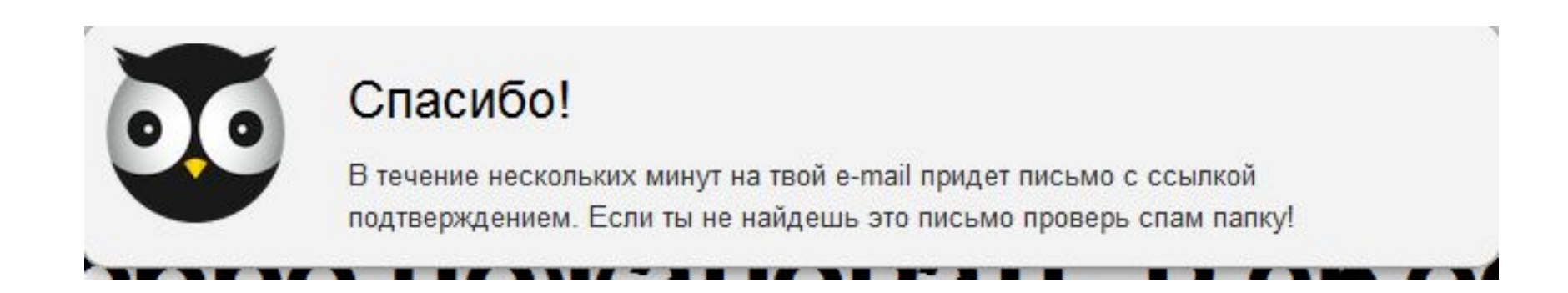

### Откроем свою электронную почту, адрес которой мы указали при регистрации

# Открываем сообщение, которое пришло от робота

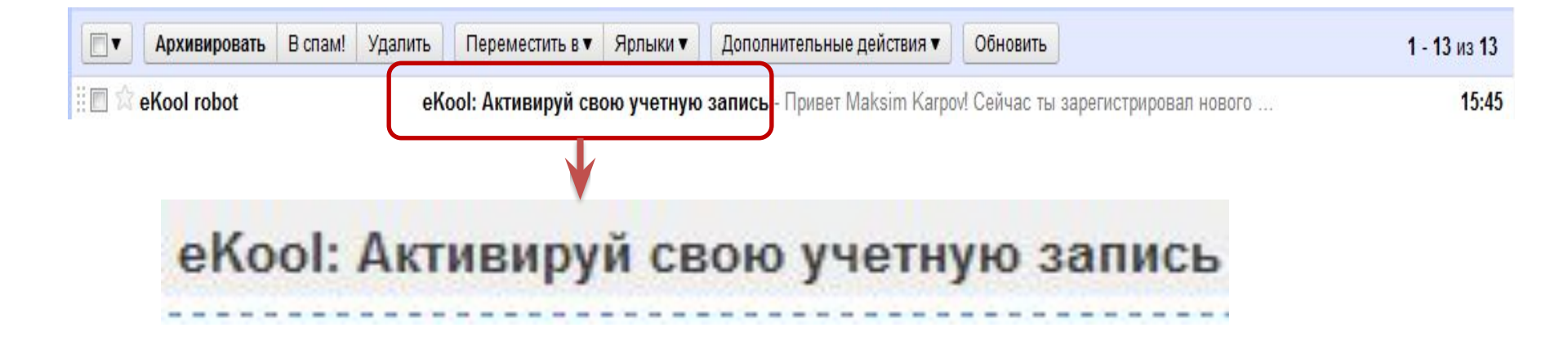

### Щёлкаем на ссылку

#### eKool: Активируй свою учетную запись Входящие

eKool robot кому: мне

<u>Токазать подробные сведения</u> 15:45 (7 мин. назад)

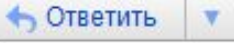

#### Привет Maksim Karpov!

Сейчас ты зарегистрировал нового пользователя используя этот e-mail адрес. Для завершения создания пользователя и введения своего парола зажмите, пожалйста, на следующую ссылку:

https://www.ekool.eu:443/index\_ru.html#/?screenId=e.main.activateuser&hash= 1A7FE675AD49AB86E7DADB188B4B8501

Если при нажатии на эту ссылку не открывается окно для введения пароля: 1. скопируй ссылку (выдели и нажми [Copy]/[Копировать] или с помощью правой кнопки мыши или в меню браузера); 2. открой новое окно браузера; 3. щеклни на строке адреса и вставь [Paste] скопированную ранее ссылку; 4. Нажми на [Enter] на клавиатуре.

Спасибо, Команда eKool.

Условия использования услуги | Приватность Copyright © 2009, Koolitööde AS. Все права защищены.

### Ищем нужную школу

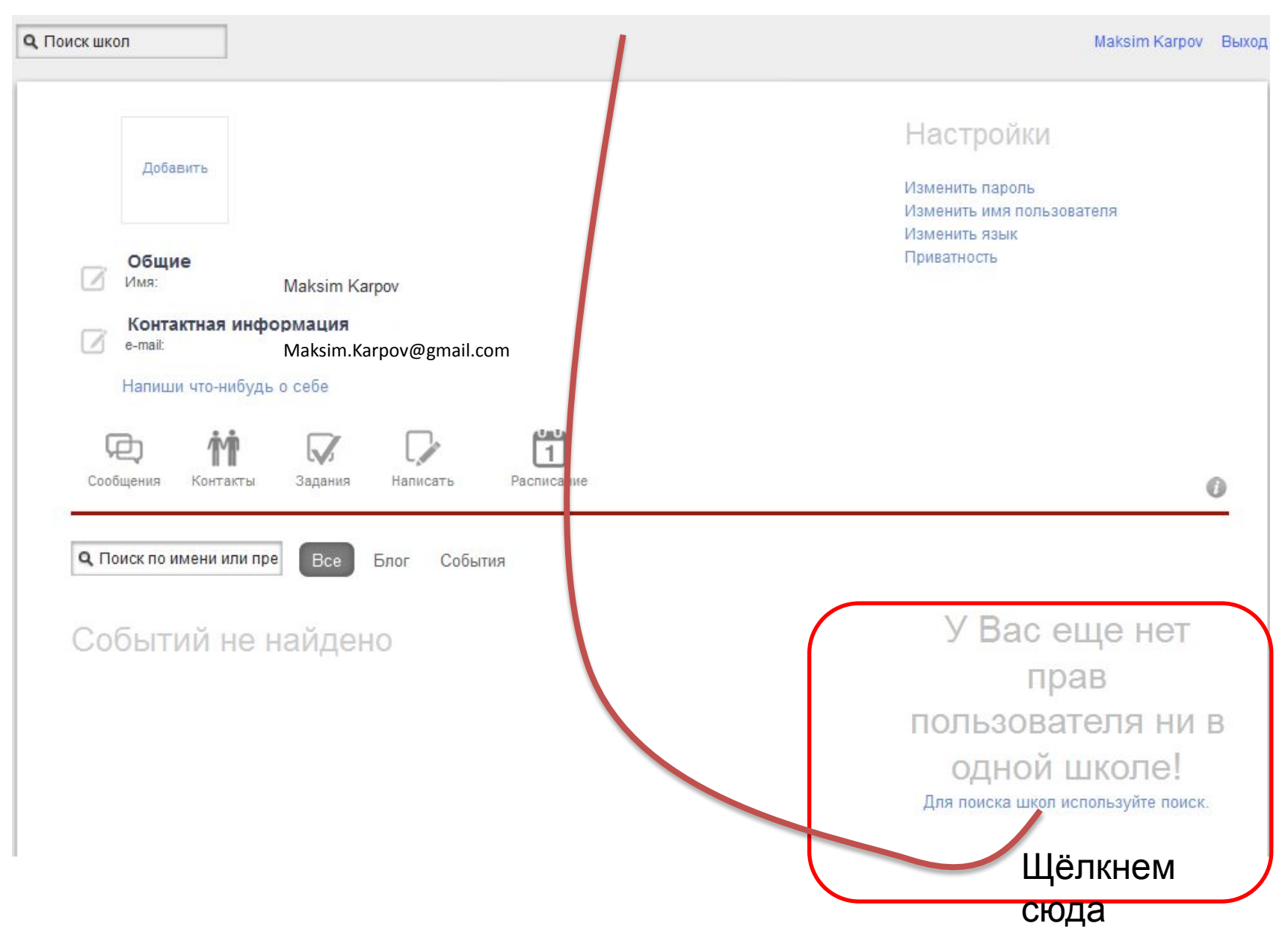

### В поле «Поиск школ» введём – Lasnamäe Vene Gümnaasium

**Q** Поиск школ

Vastuvõtt 2011

Maksim Karpov Выход

Поиск школ Ты можешь ввести название школы, город или почтовый индекс для поиска школы.

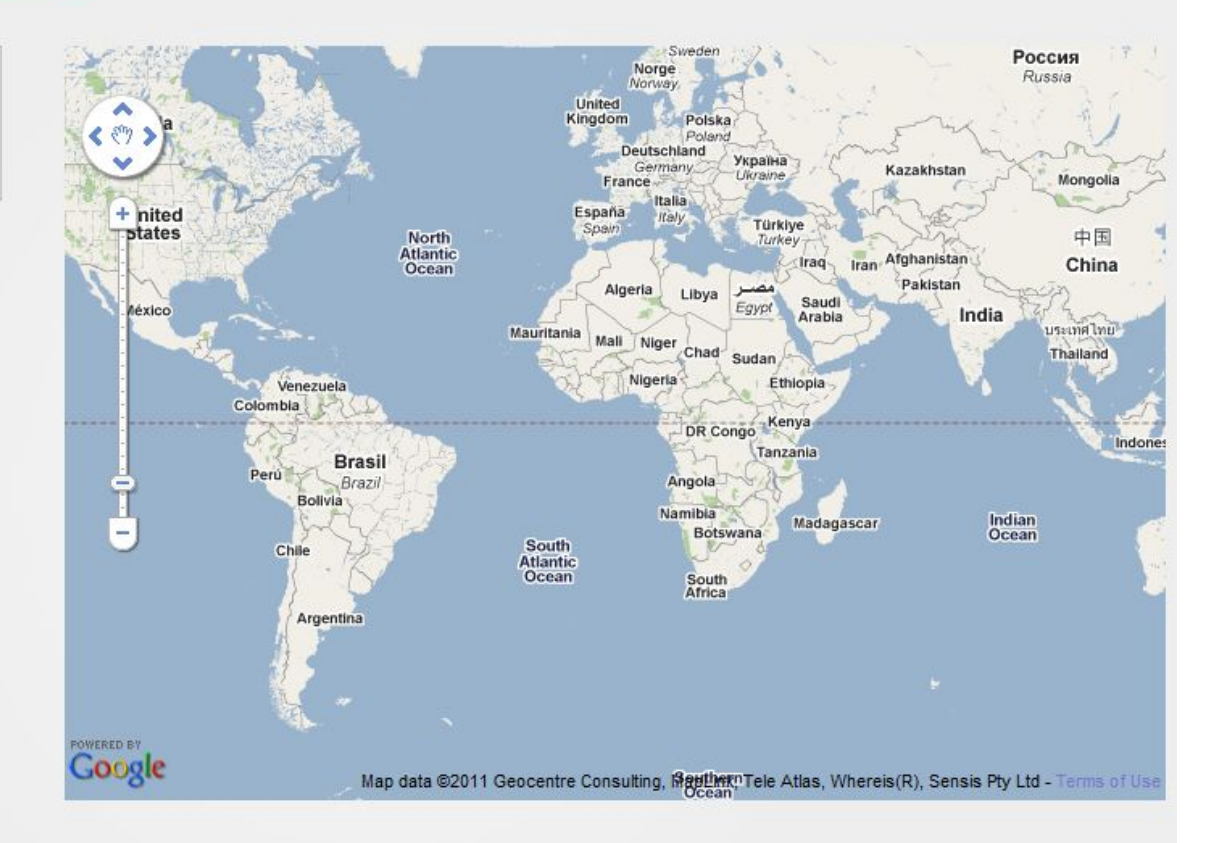

eKool

Мои школы

© 2002-2010, создано Koolitööde AS

Дом Поиск школы Помощь Правовая информация Условия пользования услугой Политика конфиденциальности Цены

### Выбираем нужную школу

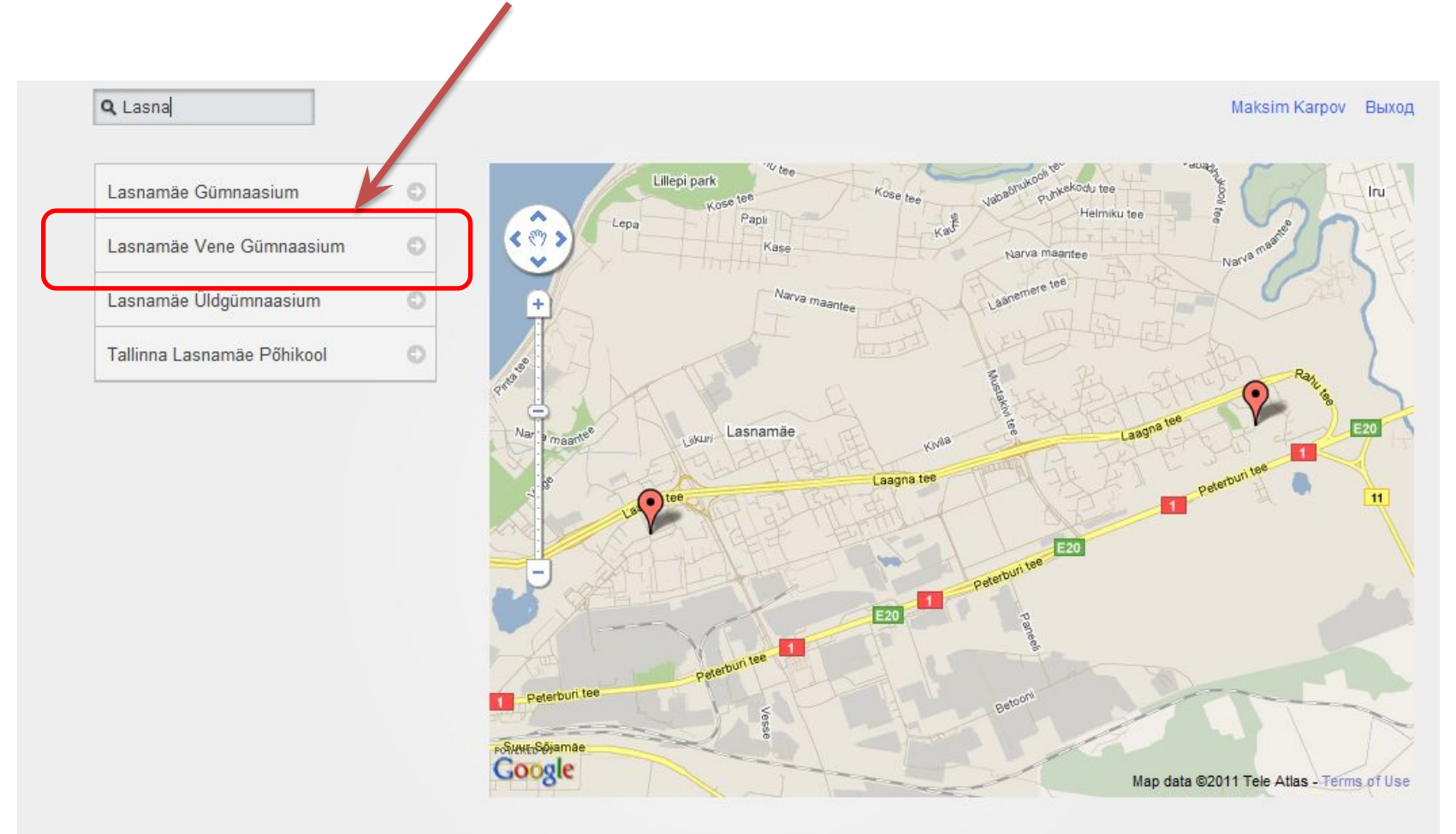

 еКооl
 Правовая информация
 Мои школы

 Дом
 Условия пользования услугой

 Поиск школы
 Политика конфиденциальности

 Помощь
 Цены

© 2002-2010, создано Koolitööde AS

### Щёлкнем на сообщении – «Желаем, чтобы ребёнок поступил в эту школу»

| Q lasnam                   | Vastuvõtt 2011 |                                                           |
|----------------------------|----------------|-----------------------------------------------------------|
| Lasnamäe Gümnaasium        | 0              | Lasnamäe Vene Gümnaasium                                  |
| Lasnamäe Vene Gümnaasiun   | n O            | vaata kooli lehekülge                                     |
| Lasnamäe Üldgümnaasium     | 0              | Olen õpilane, palun juurdepääsu koolile                   |
| Tallinna Lasnamäe Põhikool | 0              | Olen lapsevanem, tahan näha lapse infot<br>Sisseastumine: |
|                            |                | Olen õpilane, soovin astuda kooli.                        |

Soovin, et mu laps astuks sellesse kooli

### Появится сообщение (его перевод см. дальше)

 $oldsymbol{\mathbb{C}}$ 

### Minu laps läheb esimesse klassi

#### Täidan taotluse:

- 1. valin klassi ja õppekava
- sisestan lapse nime ja isikukoodi. Valin välja-andjaks riigiks Eesti. Koheselt toimub kontroll: taotluse saavad esitada AINULT Rahvastikuregistris enne 25.03.2011 Tallinna elanikuks registreeritud lapsed, kes on koolikohustuslikud (saavad 7 aastaseks enne 30.09.2011).
- Kui lapse isikukoodi ei leitud ja Sinu arvates on tegu eksitusega, pöördu Tallinna Haridusametisse (tel. 6404590 või e-posti kaudu haridus@tallinnlv.ee).
- Lapse aadress täidetakse Rahvastikuregistri aadressiga. Ma võin seda muuta, kui lapse tegelik elukoht on teine.
- 5. Lisan andmed samas koolis õppivate õdede-vendade kohta ning lisainfo.
- Valin oma hooldusõiguse. Minu andmete plokk on täidetud eKooli profiilis oleva infoga. Saan seda vajadusel muuta. Telefoninumber ja e-posti aadress on kohustuslikud väljad.
- 7. Nõustun andmete jagamisega kooli personaliga ja saadan taotluse ära.

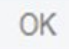

### Перевод сообщения

### Мой ребёнок идёт в первый класс»

Заполняю ходатайство:

- 1. Выбираю класс и учебную программу (направление);
- Печатаю имя, фамилию ребёнка и личный код. Государством, выдавшим документы – Эстония. Сразу же проводится контроль: ходатайство принимается на детей, зарегистрированных жителями Таллинна до 25.03.2011 и являющихся школьнообязанными (7 лет исполнится до 31.09.2011);
- 3. Если личный код ребёнка не найден, и вы считаете это ошибкой, позвоните в Отдел образования по телефону 6404590 или напишите по электронному адресу: <u>haridus@tallinnlv.ee</u>
- Адрес ребёнка заполняется в соответствии с Регистром Народонаселения, его можно изменить, если действительное место проживания ребёнка другое.
- Заполняю данные о сестрах братьях, которые учатся в этой школе и другую дополнительную информацию( например, пожелание к какому учителю хочу направить ребёнка);
- Указываю своё право опекунства: мать, отец, опекун.. Заполняю свои данные. Они берутся из электронной школы, в которую я уже зарегистрировался. Могу их изменить. Телефон и электронный адрес – обязательны!
- 7. Соглашаюсь, что мои данные будут доступны для просмотра персоналом

# Появится форма для заполнения данных. Выбираем 1-ый класс.

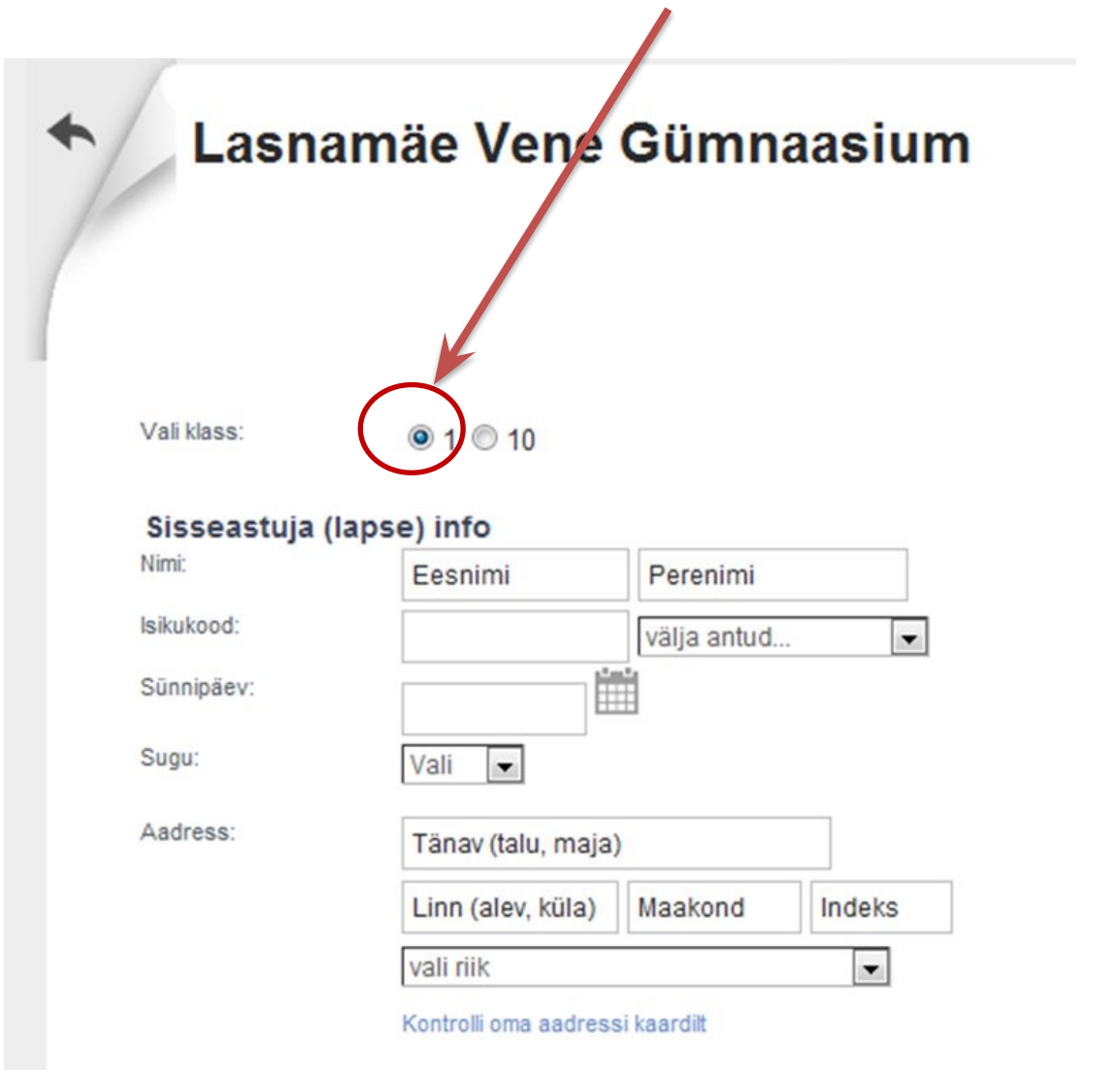

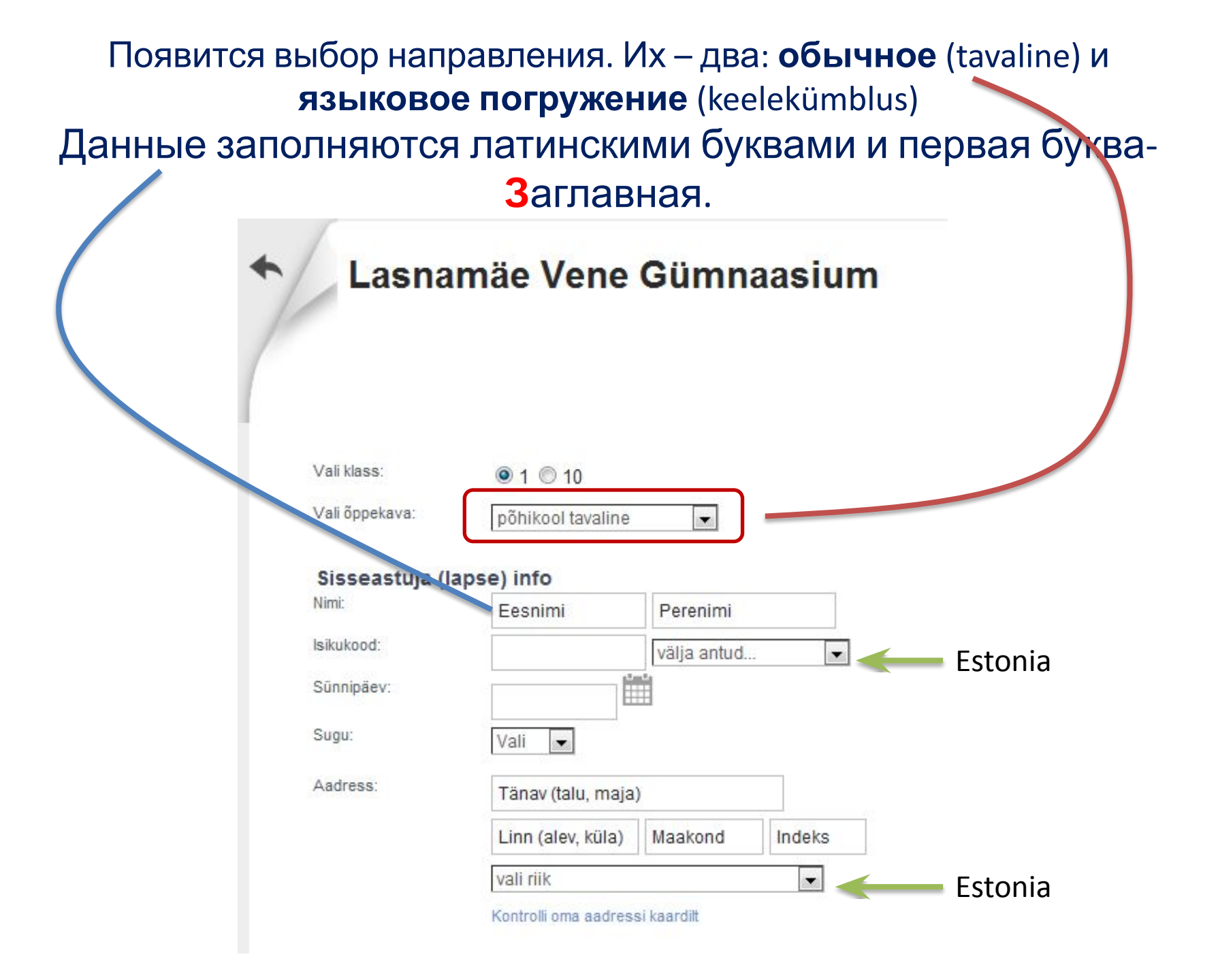

Добавим дополнительную информацию – владение языками, наличие братьев, сестёр, прочее (можно указать учителя)

| Keeled, mida oskan: | e kohta                                     |
|---------------------|---------------------------------------------|
| Varasem koolitee:   | Kooli nimi                                  |
|                     | Alates  Aasta - Kuni  Aasta haridustase     |
| Õed/vennad koolis:: | Kirjuta siia samas koolis õppivate õdede ja |
| Muu info:           |                                             |
|                     |                                             |

### Заполняем данные о себе. Данные заполняются латинскими буквами и первая буква- Заглавная

| ooldusõigus: | Vali aks                               |                |             |         |
|--------------|----------------------------------------|----------------|-------------|---------|
| Nimi:        | Maksim                                 | Karpo          | v           |         |
| sikukood:    |                                        | Estoni         | а           | -       |
| Telefon:     | + 372                                  | 55575757       | Mobiil      | •       |
| Aadress:     | Virbi 1 - 111                          |                |             |         |
|              | Tallinn Harju                          |                | 1111        | 1       |
|              | Estonia 💌                              |                |             |         |
|              | Kontrolli oma aadressi kaardilt        |                |             |         |
|              | Kodu 💌                                 |                |             |         |
| e-post:      | ljubovfedot                            | ova@hot.ee (Pe | amine e-pos | ti aadr |
|              | Nõustun jagama infot kooli personaliga |                |             |         |
|              | saada taot                             | lus või Katkes | ta          |         |

### Заполненную форму отправляем

Q Lasna

Maksim Karpov Выход

**h**/

### Lasnamäe Vene Gümnaasium

| Имя:                      | Ilja Karpov                                    | 0                                                                                                    |
|---------------------------|------------------------------------------------|----------------------------------------------------------------------------------------------------|
| ID:                       | 30401011111 Estonia                            | Что даст мне заполнение этой формы                                                                                                    |
| День рождения:            | 17.3.2004                                      | Если твой ребенок учится в этой школе и ты желаешь быть в курсе его школьної<br>жизни.                                                                                             |
| Пол:                      | Мужской 💌                                      | Как это работает?                                                                                                    |
| Посещает                  | 0 класс                                        | Заполни эту форму и отправь ее в школу. Школа в ответ отправит информацию                                                                                                    |
| Классный<br>руководитель: | Inna Dumkina                                   | о решении по твоему ходатаитсву как только проверит данные, будь<br>внимателен: если данные в ходатайстве не совпадут с данными школы, то<br>скорее всего школа откажет в доступе. |
| лобавь сво                |                                                | Если школа отклонила ходатайство, обратитесь к классному руководителю                                                                                                    |
| Право опеки:              |                                                | Вашего ребенка или к руководству школы                                                                                                    |
| Имя:                      | Maksim Karpov                                  | Что еще ты можешь делать?                                                                                                    |
| ID:                       | 36402222222 Estonia                            | Опправь сходатайство о поступлении в школу в качестве ученика<br>Отправь ходатайство о поступлении в школу в качестве ученика<br>Отправь                                           |
| Телефон:                  | + 372 555321642 Мобильный 💌                    |                                                                                                    |
| Адрес:                    | Virbi 1 - 111                                  | Инлек                                                                                                    |
|                           | Tallinn Harju 11111                            | 2 mgon                                                                                                    |
|                           | Estonia                                        |                                                                                                    |
|                           | Проверьте свой адрес по карте                  | Не                                                                                                    |
|                           |                                                |                                                                                                    |
| e mail:                   |                                                |                                                                                                    |
| s mill.                   | ириромецотоуа@пот.ее (Основной e-mail, ваше им | и заочные                                                                                                    |
|                           | nonsould form                                  |                                                                                                    |

## Администратор, если вы правильно заполнили данные, удовлетворит ваше ходатайство и теперь вы – пользователь eKool. Имя пользователя – ваш электронный адрес, а пароль – тот, что вы ввели при регистрации.

## Добро пожаловать в eKool!

здесь Вы можете создавать и получать учебную информацию

#### Функции

eKool - это вебприложение для учителей, администрации, учеников и родителей. Смотрите подробности и изучайте опыт других.

#### Зарегистрировать

Вы можете бесплатно зарегистировать персональную учетную запись или за небольшую плату открыть страницу своей школы в eKool.

#### Блог

Последние новости об eKool в нашем блоге, советы, известные и еще неисправленные ошибки, направления развития и планы!

#### Контакты

Здесь Вы найдете информацию о нашей компании. Если у Вас возникли вопросы или предложения напишите нам, мы с удовольствием вам на них ответим. В eKool после регистрации можно входить и другими способами:

- с помощью ID- карты;
- через интернет-банк;
- с помощью мобильного телефона;

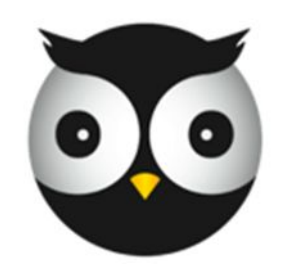

# Добро пожаловать в eKool!